# SYRD245-1N-N 2.45 GHz 網路型讀卡機 使用手冊

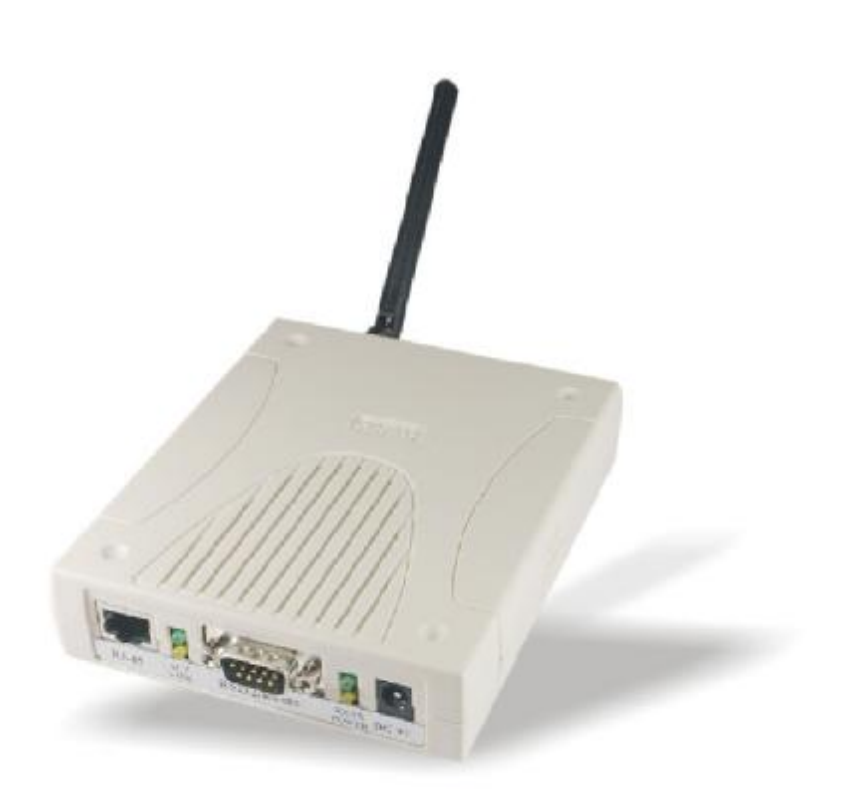

Version 1.3 2019/01/22

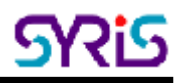

## 一、產品規格

| 系統規格     |                                                    |  |  |  |  |  |  |
|----------|----------------------------------------------------|--|--|--|--|--|--|
| 通訊       | ·<br>通訊 2.45 GHz 支援雙向通訊                            |  |  |  |  |  |  |
| 頻率       | 2.40~2.48 GHz                                      |  |  |  |  |  |  |
| 頻道       | 316                                                |  |  |  |  |  |  |
| 位址       | 65536                                              |  |  |  |  |  |  |
| 訊號強度     | 0-255                                              |  |  |  |  |  |  |
| 通訊品質     | 0-255                                              |  |  |  |  |  |  |
| 可程式      | 設定參數                                               |  |  |  |  |  |  |
| LED 燈號   | 可顯示動作與讀取狀態                                         |  |  |  |  |  |  |
| 參數       | ID (1-9999), Name (10 Bytes)                       |  |  |  |  |  |  |
|          | 介面規格                                               |  |  |  |  |  |  |
| Ethernet | 10/100 base-T Ethernet (RJ-45)                     |  |  |  |  |  |  |
| RS-232   | RX, TX                                             |  |  |  |  |  |  |
| 通訊協定     | ICMP, ARP, IP, TCP(Server/Client), UDP, DHCP, HTTP |  |  |  |  |  |  |
| 通訊速率     | 2,400 bps ~ 115,200 bps                            |  |  |  |  |  |  |
|          | 電源需求                                               |  |  |  |  |  |  |
| 電源輸入     | 7.5 VDC ~ 28 VDC                                   |  |  |  |  |  |  |
| 工作電流     | 工作電流 MAX 500 mA @ 12 VDC                           |  |  |  |  |  |  |
|          | 環境與尺寸                                              |  |  |  |  |  |  |
| 工作溫度     | -20 °C to 65 °C, 5 to 95%RH                        |  |  |  |  |  |  |
| 存放溫度     | -30 °C to 85 °C, 5 to 95%RH                        |  |  |  |  |  |  |
| RJ       | 107W x 138H x 30D (mm)                             |  |  |  |  |  |  |

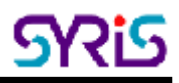

## 二、系統接線示意圖

SYRD245-1N 可透過三種不同的介面連線控制: RJ-45、RS-232(COM)、 RS-485 °

PC

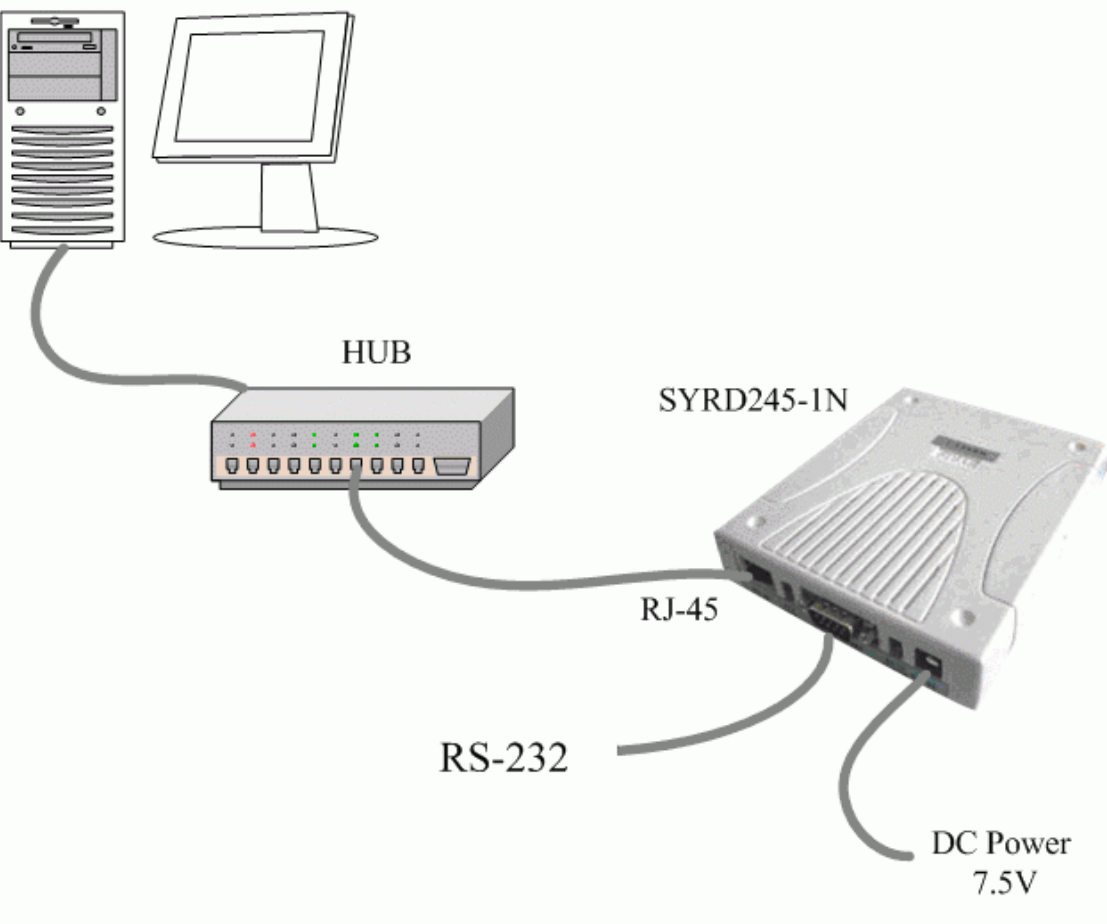

#### SYRD245-1N-N connection to PC

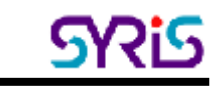

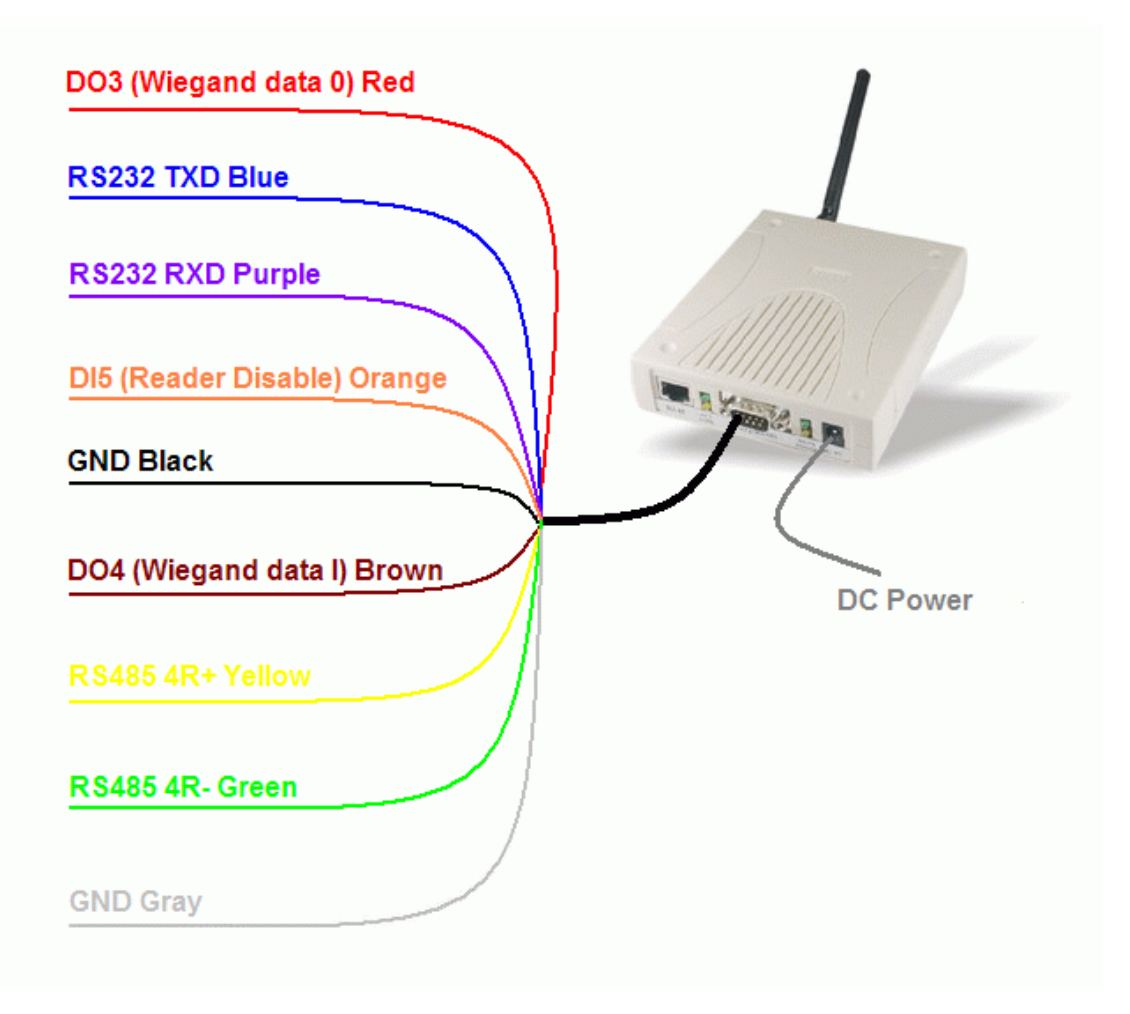

SYRD245-1N-N connection to RS-485

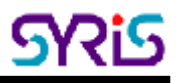

# 三、設定 MDNET-2 網路介面

| NDNET[2008-09-         | 09] |      |             |            |                |              |              |        | × |
|------------------------|-----|------|-------------|------------|----------------|--------------|--------------|--------|---|
|                        | No  | Name | MAC Address | IP Address | Operating Mode | Hardware-Ver | Firmware-Ver | Status |   |
| Search                 |     |      |             |            |                |              |              |        |   |
| Configure              |     |      |             |            |                |              |              |        |   |
| Data Test              |     |      |             |            |                |              |              |        |   |
| Upgrade Firmware       |     |      |             |            |                |              |              |        |   |
| <u>I</u> <u>C</u> lose |     |      |             |            |                |              |              |        |   |
|                        |     |      |             |            |                |              |              |        |   |
|                        |     |      |             |            |                |              |              |        |   |
|                        |     |      |             |            |                |              |              |        |   |
|                        |     |      |             |            |                |              |              |        |   |
|                        | ,   |      |             |            |                |              |              |        |   |

1. 按下 Search 按键,搜尋目前網路中所有的MDNET設備。

| NDNET[2008-09-   | ·09] |                           |                   |               |                |              |              |        |
|------------------|------|---------------------------|-------------------|---------------|----------------|--------------|--------------|--------|
| 1                | No   | Name                      | MAC Address       | IP Address    | Operating Mode | Hardware-Ver | Firmware-Ver | Status |
| Search           | 1    | SYRD2451A-141             | 00-1D-34-38-3C-65 | 192.168.1.141 | TCP Server     | Ver 0221     | Ver 0101     |        |
| Carlonna         | 2    | MDNET-2-宥憲                | 00-1D-34-28-24-05 | 192.168.1.224 | TCP Server     | Ver 0102     | Ver 0101     |        |
| Lornigure        | 3    | MDNET-2-昌佑                | 00-1D-34-28-24-04 | 192.168.1.225 | UDP            | Ver 0102     | Ver 0101     |        |
| Data Test        | 4    | SYRIS-SYRD2451A           | 00-1D-34-38-26-0B | 192.168.1.129 | TCP Server     | Ver 0221     | Ver 0101     |        |
|                  |      |                           |                   |               |                |              |              |        |
| Jpgrade Firmware |      |                           |                   |               |                |              |              |        |
|                  |      |                           |                   |               |                |              |              |        |
| <u> </u>         |      | Searching for MDNET 3 sec |                   |               |                |              |              |        |
|                  |      |                           |                   |               |                |              |              |        |
|                  |      |                           |                   |               |                |              |              |        |
|                  |      |                           |                   |               |                |              |              |        |
|                  |      |                           |                   |               |                |              |              |        |
|                  |      |                           |                   |               |                |              |              |        |
|                  |      |                           |                   |               |                |              |              |        |
|                  |      |                           |                   |               |                |              |              |        |
|                  |      |                           |                   |               |                |              |              |        |
|                  |      |                           |                   | -             |                |              |              |        |

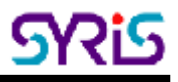

2. 搜尋完成後,會顯示搜尋到的設備名稱、MAC位址、IP位址、運作模式、 軟硬體版本。

| NDNET[2008-09-   | ·09] |                 |                   |               |                |              |              |        | × |
|------------------|------|-----------------|-------------------|---------------|----------------|--------------|--------------|--------|---|
|                  | No   | Name            | MAC Address       | IP Address    | Operating Mode | Hardware-Ver | Firmware-Ver | Status |   |
| Search           | 1    | SYRD2451A-141   | 00-1D-34-38-3C-65 | 192.168.1.141 | TCP Server     | Ver 0221     | Ver 0101     |        |   |
| C                | 2    | MDNET-2-宥憲      | 00-1D-34-28-24-05 | 192.168.1.224 | TCP Server     | Ver 0102     | Ver 0101     |        |   |
|                  | 3    | MDNET-2-昌佑      | 00-1D-34-28-24-04 | 192.168.1.225 | UDP            | Ver 0102     | Ver 0101     |        |   |
| Data Test        | 4    | SYRIS-SYRD2451A | 00-1D-34-38-26-0B | 192.168.1.129 | TCP Server     | Ver 0221     | Ver 0101     |        |   |
|                  |      |                 |                   |               |                |              |              |        |   |
| Upgrade Firmware |      |                 |                   |               |                |              |              |        |   |
|                  |      |                 |                   |               |                |              |              |        |   |
| <u> </u>         |      |                 |                   |               |                |              |              |        |   |
|                  |      |                 |                   |               |                |              |              |        |   |
|                  |      |                 |                   |               |                |              |              |        |   |
|                  |      |                 |                   |               |                |              |              |        |   |
|                  |      |                 |                   |               |                |              |              |        |   |
|                  |      |                 |                   |               |                |              |              |        |   |
|                  |      |                 |                   |               |                |              |              |        |   |
|                  |      |                 |                   |               |                |              |              |        |   |
|                  | J    |                 |                   |               |                |              |              |        |   |
|                  |      |                 |                   |               |                |              |              |        |   |

3. 雙擊選擇的模組,即可進入到設定模式。

| Configuration                  |                                     | ×                         |
|--------------------------------|-------------------------------------|---------------------------|
| Information                    | Basic Network Operating Mode Access | sible IPs Password Serial |
| MAC Address :00-1D-34-38-3C-65 | · · · ·                             |                           |
| Serial Number :08600101        | Device Name : SYRD2451A-1           | 41                        |
| Firmware Version : Ver 0101    | Device ID: 0001                     |                           |
| Hardware Version : Ver 0221    | RS485 Setup                         | 00 × 0000                 |
|                                | HS485 START DELAY:                  | 00 ~ 9999 us              |
|                                | RS485 END DELAY: 1 1                | 00 ~ 9999 us              |
|                                |                                     |                           |
|                                | ✓ OK (Write)                        | × Cancel                  |

- 4. 設定頁面說明:
  - a. Basic (基本設定):設備名稱與ID
  - b. Network (網路設定):網路位址設定
  - c. Operating Mode (運作模式):運作模式選擇
  - d. Accessible IPs (限制IP存取):限制/允許 特定IP才能連線
  - e. Password (密碼設定):設定網卡密碼
  - f. Serial (通訊埠設定):通訊埠參數設定
- 5. 以上網卡設定頁面只會使用到**基本設定、網路設定、通訊埠設定、運作模式** 三項功能。以下僅就此三項功能做更詳細的說明。
- 6. 基本設定(Basic): 設定設備的名稱與ID, 需要架設多台時較容易辨別。
- 7. 網路設定 (Network): 勾選Modify可修改網路位址, 設定方式同一般電腦。

| 🕲 Configuration                |                                     | ×                        |
|--------------------------------|-------------------------------------|--------------------------|
| Information                    | Basic Network Operating Mode Access | ible IPs Password Serial |
| MAC Address :00-1D-34-38-3C-65 | DHCP                                |                          |
| Serial Number :08600101        | Static IP                           | 141                      |
| Firmware Version : Ver 0101    | Netmask Address: 255 255 2          | 55 0                     |
| Hardware Version : Ver 0221    | Gateway Address: 192 168 1          | 254                      |
|                                | DNS Server1: 0 0 0                  |                          |
|                                | DNS Server2: 0 0 0                  |                          |
|                                |                                     |                          |
|                                | ✓ OK (Write)                        | × Cancel                 |

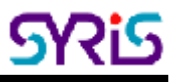

8. 通訊埠設定 (Serial): 勾選Modify,選擇連接埠後按下Settings鍵可修改連接埠參數。

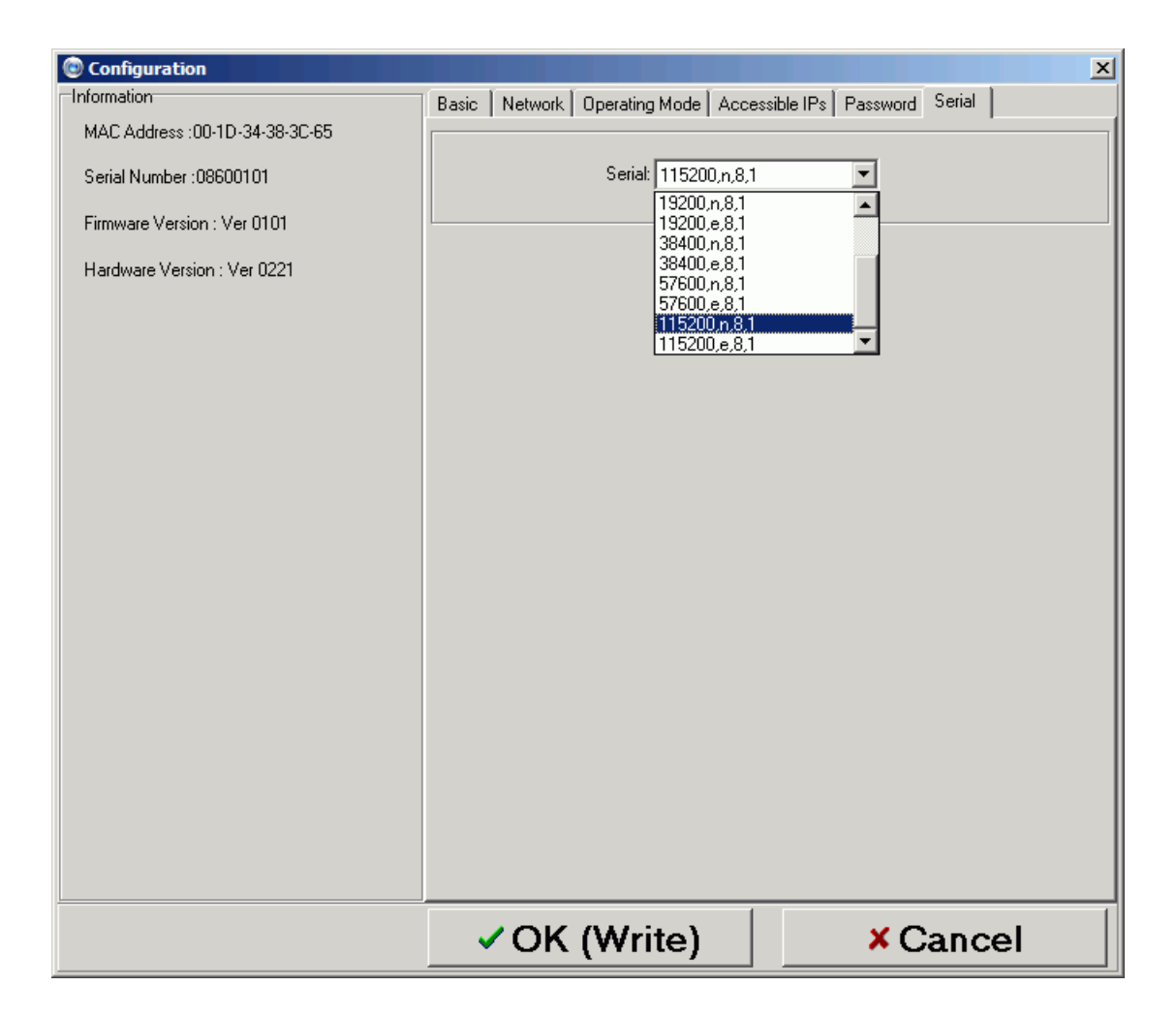

9. 運作模式 (Operating Mode):此網卡運作模式有三種,包含:TCP server mode、TCP client mode、UDP mode。

| Configuration                  |                                                             |
|--------------------------------|-------------------------------------------------------------|
| Information                    | Basic Network Operating Mode Accessible IPs Password Serial |
| MAC Address :00-1D-34-38-3C-65 | © ITCP Server Mode                                          |
| Serial Number :08600101        | Local TCP Port: 4001 Max Connection: 1                      |
| Firmware Version : Ver 0101    |                                                             |
| Hardware Version : Ver 0221    | O TCP Client Mode Connect Mode: Starup                      |
|                                | 🗖 Destination IP 01: 0 0 0 0 Port: 5001                     |
|                                | 🗖 Destination IP 02: 0 0 0 0 Port: 5001                     |
|                                | 🗖 Destination IP 03: 0 0 0 0 Port: 5001                     |
|                                | Destination IP 04:     0     0     0     Port:     5001     |
|                                | C UDP Mode                                                  |
|                                | Local TCP Port: 5001                                        |
|                                | 🗖 Destination IP 01: 0 0 0 Port: 5001                       |
|                                | 🗖 Destination IP 02: 0 0 0 0 Port: 5001                     |
|                                | 🗖 Destination IP 03; 0 0 0 0 Port: 5001                     |
|                                | C Destination IP 04: 0 0 0 Port: 5001                       |
|                                | Data Packing(Optional) Miscellaneous(Optional)              |
|                                | Delimiter 1 0D (0 - ff,Hex) TCP Alive Check Timeout         |
|                                | Delimiter 2 00 (0 - ff,Hex)                                 |
|                                | Free Ty Timeout                                             |
|                                |                                                             |
|                                |                                                             |
|                                | ✓ OK (Write) × Cancel                                       |

在此本公司會提供此三種連接方式的範例程式作為參考。

SKis

## $\square \cdot TCP$ server mode

TCP server模式為 SYRD245-1N最常用的使用 模式,由PC端向Reader要資料。透過網路可以 使用程式讀取到Reader所接收到的TAG資訊。操 作方式如下:

| 2<br>Ethernet |
|---------------|
| IN THE R. M.  |

| Basic Network Operating M                   | ode Acces   | sible IPs Ì Pa: | ssword Serial  |  |
|---------------------------------------------|-------------|-----------------|----------------|--|
| C                                           |             |                 |                |  |
| <ul> <li>TCP Server Mode</li> </ul>         | TCP Port 4  | 001 May         | Connection: 1  |  |
| 2003                                        | TOT FOR L   |                 |                |  |
| C TCP Client Mode                           | Connect M   | ode: Starup     |                |  |
| 🗖 Destination IP 01: 🛛                      | 0 0         | 0 0             | Port: 5001     |  |
| 🗖 Destination IP 02: 🛛                      | 0 0         | 0 0             | Port: 5001     |  |
| 🗖 Destination IP 03: 🛛                      | 0 0         | 0 0             | Port: 5001     |  |
| 🗖 Destination IP 04: 🕻                      | 0           | 0 0             | Port: 5001     |  |
| C UDP Mode                                  |             |                 |                |  |
| Local TCP Port:                             | 5001        |                 |                |  |
| 🗖 Destination IP 01: 🚺                      | 0 0         | 0 0             | Port: 5001     |  |
| 🗖 Destination IP 02: 🚺                      | 0           | 0 0             | Port: 5001     |  |
| 🗖 Destination IP 03: 🛛                      | ) 0         | 0 0             | Port: 5001     |  |
| 🗖 Destination IP 04: 🛛                      | 0 0         | 0 0             | Port: 5001     |  |
| Data Packing(Optional)                      |             | Miscellane      | eous(Optional) |  |
| ☑ Delimiter 1 0D (0                         | - ff,Hex)   | TCP Alive       | Check Timeout  |  |
| Delimiter 2 00 (0 - ff,Hex) 7 (0 - 255 min) |             |                 |                |  |
| Force Tx Timeout: 0 (0                      | - 65535 ms) | Inactivity      | (0 CEE2E ma)   |  |
|                                             |             |                 | (0 - 60000 ms) |  |
|                                             |             |                 |                |  |
|                                             |             |                 |                |  |

#### TCP server模式設定

選擇TCP server Mode並設定好要連線的PORT後按下OK即可。

完成TCP server mode設定後,可執行Xtive Demo程式來進行TAG資料的讀取。(SYRIS Xtive CD-ROM\SYRD245-1\Utility\XtiveDemo.exe)

| 🔮 XYive Demo V2.40           |           |                                       |
|------------------------------|-----------|---------------------------------------|
| View All TAC View Select TAG |           | UPSever TOPOREL COM UPP               |
| ND UID 1823 100 D            | i  11  12 | E h21201218                           |
|                              |           | 1:21:012'2                            |
|                              |           | E 1:21:011:0                          |
|                              |           | E 1.21.011.4                          |
|                              |           | 170 178 1 175                         |
|                              |           | 1:21:011.6                            |
|                              |           | E 1:21:011.7                          |
|                              |           | 1:21:011.0                            |
|                              |           | 1:21:011.9                            |
|                              |           | □ 15015811 0                          |
|                              |           |                                       |
|                              |           | RSSI lifter : 🚺                       |
|                              |           | • • • • • • • • • • • • • • • • • • • |
| Select TAG ID (UbiClick)     |           | Start                                 |
|                              |           | Clear                                 |
|                              |           | Exit                                  |

2. 在右方TCP Server標籤中勾選並輸入要讀取Reader的IP位址(可同時讀取 多台Reader),按下Start開始讀取。

| 👷 Xilve Demo V2.40                             |            |                                     |                            |
|------------------------------------------------|------------|-------------------------------------|----------------------------|
| View All TAG View Select TAG                   |            |                                     | UPSelver TOPGHAILGON   UPD |
| ND UID 1683                                    | 108 101    | 11 12                               |                            |
| 1 0001000107191079 106                         | 217        | · ·                                 | M 15215012.9               |
| 2 0001000107340179 50                          | 1//        | · ·                                 | E 1.21.0122                |
| 3 0001000107340152 97                          | 190        | · ·                                 | T ISEISOTE E               |
| 4 0001000107200090 110                         | 213        | • •                                 | E 1:21:011.0               |
| 5 0001000107200050 57                          | 200        |                                     |                            |
| 6 000100010702060 117<br>7 0001000107040329 90 | 277        | · ·                                 | E 1210114                  |
| P 3005 LI070000004 95                          | 121        |                                     |                            |
| 9 000 000 07 900 000 92                        | 202        |                                     | 130 138 1 175              |
| 10 0001000107340151 100                        | 205        |                                     |                            |
| 11 0001000107063155 115                        | 209        | 24 50 C / 75 10 E 24 53 C / 76 16 E | 1:21:011.6                 |
| 12 0001000107190056 90                         | 185        |                                     |                            |
| 13 0001000107200059 100                        | 213        |                                     | □ 15215011.7               |
| 14 0001000107151393 88                         | 183        |                                     |                            |
| 15 0001021406019999 94                         | 201        |                                     | 1521501150                 |
| 16 0001000107340389 91                         | 189        |                                     | T 1.23.033.0               |
| 17 0001000107063040 102                        | 217        | 24.03 C / 75.26 F 24.53 C / 76.16 F | 1 1221201123               |
| 18 0001000107190054 90                         | 183        |                                     | L120120110                 |
|                                                |            |                                     | 1 1.1.411.0                |
|                                                |            |                                     |                            |
|                                                |            |                                     |                            |
|                                                |            |                                     |                            |
|                                                |            |                                     |                            |
|                                                |            |                                     | RSSI lifter : 🔰 🕴          |
|                                                |            |                                     |                            |
|                                                |            |                                     | •                          |
| Select TAG ID (UblClick)                       |            |                                     |                            |
| 0001000107063040_00010001071                   | \$1075_000 |                                     | Stop                       |
| 0001000107063165 00010001073                   | 92069 000  |                                     |                            |
| 000100010715:393 0001000107:                   | 00003 000  |                                     | Clear                      |
| 000100010/190054 000100010/3                   | 00090 000  |                                     | Cieal                      |
| 0001000107190056 00010001075                   | 000035 666 |                                     |                            |
| bbblbbblbvibsd55 dddidddidvs                   | 40101 200  |                                     | Exit                       |
| 1                                              |            |                                     |                            |
|                                                |            |                                     |                            |

讀取到的TAG資訊會出現在左方主要視窗上。

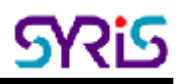

- 3. 欄位說明:
  - a. UID: TAG的序號
  - b. RSSI: Reader所讀取到TAG的訊號強度(0-255),此數值與距離成反比。
  - c. LQI: Reader所讀取到TAG的連線品質(0-255)
  - d. DI: 觸發事件與警示。
    [BAT] 表示該TAG的電池為低電量,需要進行更換。
    [SW] 表示該TAG主動發射訊號至Reader (按鍵觸發)。
    [SENSOR] 表示該TAG的光感應器被觸發。(適用於腕帶式TAG)
    [START] 表示該TAG重新啟動
  - e. T1:顯示該TAG所偵測的室溫溫度。(適用於腕帶式TAG)
  - f. T2:顯示該TAG所偵測的體溫溫度。(適用於腕帶式TAG)
- 4. 左下角可選擇要觀察的TAG ID, 雙擊可選入右下方視窗

| Select TAG ID (DbIC | lick)            |                  |
|---------------------|------------------|------------------|
| 0001000106230100    | 0001000106480296 | 0001000106361183 |
| 0001000106361090    | 0001000107063187 | 0001000107063192 |
| 0001000106361183    | 0001000107063192 | 0001000107081173 |
| 0001000106400168    | 0001000107063194 |                  |
| 0001000106480261    | 0001000107081173 |                  |
| 0001000106480295    | 0001000107101286 |                  |
| •                   | F                |                  |

5. 選擇"View Select TAG"標籤,可列出所選取的TAG資訊。

| 👷 XTive Demo V2.40                                                                                                    |                               |
|----------------------------------------------------------------------------------------------------|-------------------------------|
| View All TAG View Select TAG                                                                                                    | CRissiver Concised Cox [1000] |
| ND UID 1688 101 01 11 12                                                                                                    | ₽ 1:21:012:5                  |
| 2 000100010/20008 100 221                                                                                                    |                               |
| 3 000100010705040 109 Z11 24 00 C 7 75 76 1 24 56 C 7 76 71 1                                                                                                    | □ 1:21:012°2                  |
|                                                                                                    | □ 1:21:011:0                  |
|                                                                                                    | E 1210114                     |
|                                                                                                    | 120 128 1 175                 |
|                                                                                                    | 1:21:011.0                    |
|                                                                                                    | 1:21:011.7                    |
|                                                                                                    | 1:21:011.0                    |
|                                                                                                    | 1:21:011.9                    |
|                                                                                                    |                               |
|                                                                                                    |                               |
|                                                                                                    |                               |
|                                                                                                    | BSSI litter : 0               |
|                                                                                                    |                               |
|                                                                                                    |                               |
|                                                                                                    | Stop                          |
| Number: 1 What was a first of a first of a f | Clear                         |
| 3 Ime: 0.9 See: Save                                                                                                    | Exit                          |

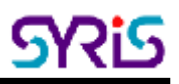

 下方Number 功能為讀取所設定數目的TAG所耗的秒數。
 Ex. 選取20個TAG,想知道Reader讀取10個TAG所花的時間時,可以將 Number設為10,按下Clear鍵後重新讀取。Time欄位會在讀到10個TAG後停止。

| Number: | 3          |     |
|---------|------------|-----|
| Time:   | <b>6.2</b> | Sec |

7. 左下角數字為所讀到的TAG數目。

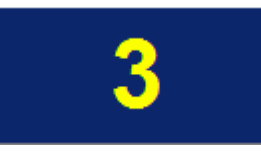

8. 輸入檔名、路徑可以將目前讀取到的資訊儲存為csv格式。

| C:\Xtive.csv |      | 2 |
|--------------|------|---|
|              | Save |   |

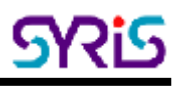

## $\underline{\pi} \boldsymbol{\cdot} \textbf{TCP}$ Client mode

TCP Client模式與TCP Server模式相反,Reader在 此模式會主動將接收到的TAG資訊丟出;透過網路 可以使用程式接收到Reader所接收到的TAG資訊。 操作方式如下:

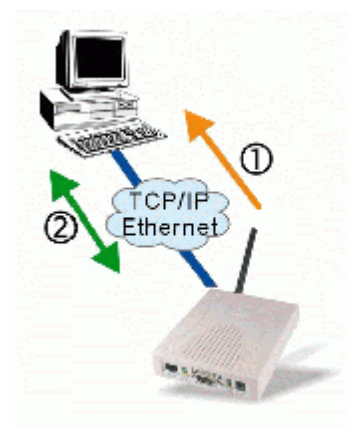

#### 1. TCP Client模式設定

| Basic Network Operating N            | Mode Acce    | essible IPs | Password                | d Serial          |  |  |  |  |
|--------------------------------------|--------------|-------------|-------------------------|-------------------|--|--|--|--|
| C TCP Server Mode                    |              |             |                         |                   |  |  |  |  |
| Loca                                 | al TCP Port: | 4001        | Max Conr                | nection: 1        |  |  |  |  |
| TCP Client Mode Connect Mode: Starup |              |             |                         |                   |  |  |  |  |
| Destination IP 01:                   | 192 168      | 1 1         | 00 Port:                | 5001              |  |  |  |  |
| Destination IP 02:                   | 0 0          | 0 0         | Port:                   | 5001              |  |  |  |  |
| Destination IP 03:                   | 0 0          | 0 0         | Port:                   | 5001              |  |  |  |  |
| Destination IP 04:                   | 0 0          | 0 0         | Port:                   | 5001              |  |  |  |  |
| C UDB Mode                           |              |             |                         |                   |  |  |  |  |
| Local TCP Port:                      | 5001         |             |                         |                   |  |  |  |  |
| Destination IP 01:                   | 0 0          | 0 0         | Port:                   | 5001              |  |  |  |  |
| Destination IP 02:                   | 0 0          |             | Port:                   | 5001              |  |  |  |  |
| 🗖 Destination IP 03:                 | 0 0          | 0 0         | Port:                   | 5001              |  |  |  |  |
| 🔲 Destination IP 04:                 | 0 0          | 0 0         | Port:                   | 5001              |  |  |  |  |
| Data Packing(Optional)               |              | - Mise      | cellaneous(C            | )ptional)         |  |  |  |  |
| ☑ Delimiter 1 0D (0                  | ) - ff,Hex)  | TCF         | <sup>o</sup> Alive Chec | k Timeout         |  |  |  |  |
| Delimiter 2 00 (0                    | ) - ff,Hex)  | 7           | (O                      | - 255 min)        |  |  |  |  |
| Force Tx Timeout: 0 (0               | ) - 65535 ms | Inac        | n .                     | ut<br>- 65535 mel |  |  |  |  |
|                                      |              |             |                         |                   |  |  |  |  |
|                                      |              |             |                         |                   |  |  |  |  |
| 握 TCP Client mod                     | e,設定l        | PC端的        | IP(Des                  | tination Host),將  |  |  |  |  |

選擇 TCP Client mode,設定PC端的IP(Destination Host),將要收資料的 IP位址輸入,最多可輸入四個。按下OK後完成選擇。

2. 完成TCP Client mode設定後,可執行Xtive Demo程式來進行TAG資料的讀 取。(SYRIS Xtive CD-ROM\SYRD245-1\Utility\XtiveDemo.exe)

| 🥌 171ve Demo V2. | 20              |          |        |    |                 | _ = ×     |
|------------------|-----------------|----------|--------|----|-----------------|-----------|
| View All TAG     | View Select TAG |          |        |    | TOPSHARE CENTER | COA   COA |
|                  | 1623            | ja cos e | N   83 | 12 |                 |           |
|                  |                 |          |        |    | RSSHilt         | ler: 0    |
| -Select LAG IL   | ) (UBIClick)    |          |        |    |                 |           |
|                  |                 |          |        |    | <br>Star        | t         |
|                  |                 |          |        |    | Clea            | r         |
|                  |                 |          |        |    | Exit            |           |

3. 選擇右方TCP Client標籤,按下Start開始讀取。

| <b></b> m   | ve Demo V2.40      |          |          |        |                         |                   |                             |
|-------------|--------------------|----------|----------|--------|-------------------------|-------------------|-----------------------------|
| View        | WAILTAG VIEW SE    | lect TAG | <u> </u> |        |                         |                   | -Tersawa - 26084 row   1004 |
| ND          | uin                | 18551    | 1.09     | DI .   | 11                      | 12                | 192.100.1.212               |
| 1           | 0001000107200046   | 147      | 219      |        | •                       | -                 |                             |
| 2           | 00010214062052950  | 106      | 213      |        | •                       | -                 |                             |
| 3           | 0001000107191105   | 142      | 221      |        | •                       | •                 |                             |
| 4           | 0001000107190056   | 25       | 191      |        | •                       | -                 |                             |
| <u>&gt;</u> | 0001000107200042   | 113      | 219      |        | •                       | •                 |                             |
| <u>6</u>    | 0001000107200045   | 145      | 200      |        | •                       | •                 |                             |
| <u>/</u>    | 0001000107200044   | 192      | 211      |        |                         |                   |                             |
| <u>*</u>    | 0001000107200043   | 153      | 219      |        |                         |                   |                             |
| 2           | 0001000107200047   | 191      | 22       |        |                         |                   |                             |
| 10          | 0001000107204017   | 141      | 229      |        |                         |                   |                             |
|             | 0001000107190095   | 108      | 221      |        |                         |                   |                             |
| 14          | 0001000107110004   | 112      | 209      | IDATI  |                         |                   |                             |
| 12          | 0001000105232197   | 127      | 231      | Invert |                         |                   |                             |
| 14          | 0001000107990005   | 136      | 217      |        | 77 12 4 4 4 4 4 4 4 4 4 |                   |                             |
| 12          | 0001000107063148   | 130      | 225      | 10471  | 27.12 C 7 80.82 F       | 27.25 C 7 81.05 F |                             |
| 10          | 0001000107190058   | 100      | 215      | BAT    |                         |                   |                             |
| 17          | 200611070000004    | 161      | 229      | [BAT]  |                         |                   |                             |
| 18          | 10001000107200088  | 98       | 185      |        |                         | I I               |                             |
| L           |                    |          |          |        |                         |                   |                             |
| L           |                    |          |          |        |                         |                   | 7                           |
|             |                    |          |          |        |                         |                   |                             |
| L 1         |                    |          |          |        |                         |                   |                             |
|             |                    |          |          |        |                         |                   | RSSI lifter : 🌖             |
|             |                    |          |          |        |                         |                   | •                           |
| Sel         | ect TAG ID (DBICIn | ck)      |          |        |                         |                   |                             |
| 000         | 1000106292197 00   | 01000107 | 191105   | 000    |                         |                   | Stop                        |
| 000         | 1000107063148 00   | 01000107 | 200042   | 000    |                         |                   |                             |
| 1000        | 1000107110004 00   | 01000107 | 900043   | 000    |                         |                   | Clear                       |
| 000         | 1000107198055 00   | 01000107 | 200044   | 000    |                         |                   | UICAI                       |
| 000         | 1000107191058 00   | 01000107 | 200046   | 200    |                         |                   |                             |
|             |                    |          |          |        |                         |                   | Exit                        |

右方視窗會顯示收到Reader的IP位址,讀取到的TAG資訊會出現在左方主要視窗上。

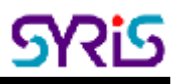

#### 六、UDP mode

UDP 提供非連線式的資料包服務,此服務提供最 有效的傳遞。它是非固接式(connectionless)的 通訊協定,UDP的封包並沒有順序號碼,接收端亦 不會有回應產生及進行檢查以確認是否收到重複 或遺失的封包。

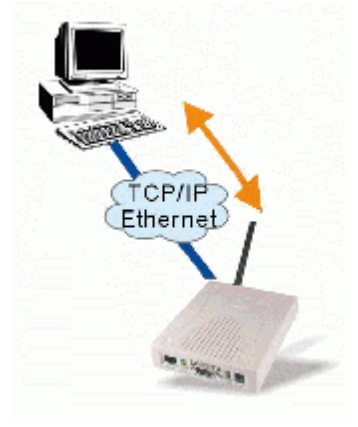

#### 1. UDP模式設定

| Basic Network Operat   | ing Mode       | Acce    | ssible l | IPs   Pa  | assword Serial    |        |
|------------------------|----------------|---------|----------|-----------|-------------------|--------|
| C TCP Server Mode      |                |         |          |           |                   |        |
|                        | Local TCF      | Port:   | 4001     | Ма        | x Connection: 📘 🔽 |        |
| C TCP Client Mode      | Er.            | onnect  | Mode:    | Statur    |                   |        |
|                        | on. <b>102</b> | 100     |          | 100       | D-++ 5001         |        |
| Destination IP         | DI: 1132       | 0       |          |           | Port: 5001        |        |
| Destination IP         | 12: <b>0</b>   |         |          |           | Port: 5001        |        |
| Destination IP         | na: 0          |         |          |           | Port: 5001        |        |
| - Downadorrin          |                | I.      | 1-       | J.        |                   |        |
| UDP Mode               |                | _       |          |           |                   |        |
| Local TCP F            | 'ort:  6001    | 1       |          |           |                   |        |
| Destination IP         | 01: 192        | 168     | 1        | 62        | Port: 5001        |        |
| Destination IP         | 02: 0          | 0       | 0        | 0         | Port: 5001        |        |
| Destination IP         | 03: 0          | 0       | 0        | 0         | Port: 5001        |        |
| Destination IP         | 04: 0          | 0       | 0        | 0         | Port: 5001        |        |
| Data Packing(Optional) | _              |         |          | (iscellan | eous(Optional)    |        |
| Delimiter 1 OD         | (0 - ff,H      | lex)    |          | CP Alive  | Check Timeout     |        |
| Delimiter 2 00         | (0 - ff,H      | lex)    |          | nactivitu | Timeout           |        |
| Force Tx Timeout: 0    | <br>(0 - 655   | 535 ms) |          | )         | (0 - 65535 ms)    |        |
|                        |                |         |          |           | ,                 |        |
|                        |                |         |          |           |                   |        |
| 選擇 UDP mode,           | 設定PC           | C端的     | JIP(     | Destir    | nation Host),將要   | 收資料的IF |

區段輸入,最多可輸入四個。按下OK後完成選擇。

 完成UDP mode設定後,可執行Xtive Demo程式來進行TAG資料的讀取。 (SYRIS Xtive CD-ROM\SYRD245-1\Utility\XtiveDemo.exe)

| 🤰 XTive Demo V2 | un l            |        |      |    |                                                |
|-----------------|-----------------|--------|------|----|------------------------------------------------|
| View All TAG    | View Select TAG |        |      |    | TOP Server   TOP Giers   COX   Jue             |
| ND UID          | 1623            | jrai o | ı  n | עו | Loos Lober Hort: [407]<br>Destrocio: Dat [10,1 |
|                 |                 |        |      |    |                                                |
|                 |                 |        |      |    |                                                |
|                 |                 |        |      |    |                                                |
|                 |                 |        |      |    | RSSI liller : 0                                |
| Select LAG I    | D (UBIClick)    |        |      |    |                                                |
|                 |                 |        |      |    | Start                                          |
|                 |                 |        |      |    | Clear                                          |
|                 |                 |        |      |    | Exit                                           |

3. 選擇右方UDP標籤,按下Start開始讀取。

| <b>"į</b> m                         | ve Demo V2.40        |          |        |        |                 |                |                               |
|-------------------------------------|----------------------|----------|--------|--------|-----------------|----------------|-------------------------------|
| View                                | • All TAG View Sel   | lect TAG |        |        |                 |                | _ TONSAMA [TONGIAN] COM _ JUH |
| ND                                  | um                   | 1623     | 1.681  | DI I   | 11              | 12             | 192.100.1.212:4001            |
| 1                                   | 0001000107204017     | 141      | 215    |        | -               | -              |                               |
| 2                                   | 0001000107063148     | 129      | 219    |        | 27/03117/80/661 | 27.0610730.711 |                               |
| 3                                   | 0001000107110004     | 106      | 213    |        | -               | -              |                               |
| 4                                   | 0001000107200005     | 141      | 211    |        | -               | -              |                               |
| 5                                   | 0001000107200047     | 150      | 215    |        | -               | -              |                               |
| 6                                   | 0001000106221156     | 105      | 1/5    | [IIA1] | -               | -              |                               |
| 7                                   | 0001000107190058     | 103      | 181    | [BAT]  |                 |                |                               |
| 8                                   | 0001000106361090     | 96       | 185    | [BAT]  |                 |                |                               |
| 9                                   | 000 1000 10719 1 101 | 149      | 211    |        |                 |                |                               |
| 10                                  | 000 1000 107200046   | 149      | 211    |        |                 |                |                               |
|                                     | 0001000107190055     | 102      | 193    |        |                 |                |                               |
| 12                                  | 0001000107200042     | 112      | 223    |        |                 |                |                               |
| 13                                  | 0001000107101281     | 101      | 195    |        |                 |                |                               |
| 14                                  | 200511070000004      | 160      | 229    | (BAT)  |                 |                |                               |
| 15                                  | 0001000107200088     | 105      | 207    |        |                 |                |                               |
| 16                                  | 0001000107200090     | 109      | 185    |        |                 |                |                               |
| 17                                  | 0001000107340490     | 99       | 219    |        |                 |                |                               |
| 18                                  | 0001000107200043     | 152      | 207    |        |                 |                |                               |
| 19                                  | 0001000107190057     | 107      | 189    |        |                 |                | ľ                             |
| 20                                  | 0001000107191105     | 143      | 203    |        |                 |                |                               |
|                                     |                      |          |        |        |                 |                | 1                             |
|                                     |                      |          |        |        |                 |                |                               |
|                                     |                      |          |        |        |                 |                | RSSI lifter : 0               |
|                                     |                      |          |        |        |                 |                |                               |
| Sel                                 | OF LAS DOUBLOF       | -        |        |        |                 |                |                               |
| 000100010622155_000100107150057_000 |                      |          |        |        |                 |                | Step                          |
| 000                                 | 1000106361090 00     |          |        |        |                 |                |                               |
| 000                                 | 1000107063140 00     | 01       |        |        |                 |                |                               |
| 000                                 | 1000107101281 00     | Clear    |        |        |                 |                |                               |
| l uuu                               |                      | 01000107 | 900049 | 666    |                 |                |                               |
| 000                                 | 1000107198055 00     | 01000107 | 200043 | 1000   |                 |                | Exit                          |
|                                     |                      |          |        |        |                 |                |                               |

右方視窗會顯示收到Reader的IP位址,讀取到的TAG資訊會出現在左方主要視窗上。